## **Tick Chart Trader MT4 Supreme Edition**

Panduan ini memuat instruksi penginstalan dan penggunaan MT4 Supreme Edition. Proses penginstalan dan penggunaan sama dengan **MT5 Supreme Edition baru**. Cukup ikuti instruksi di MetaTrader 5 Supreme Edition.

## 1. Ikhtisar Tick Chart Trader

Tick chart trader adalah aplikasi yang menampilkan grafik tick dengan berbagai gaya, dapat digunakan untuk trading cepat menggunakan keyboard atau mouse.

Grafik tick dirangkum sejak waktu aplikasi mulai berjalan. Grafik ini tidak menyediakan akses ke data tick sebelumnya.

<u>Unduh MT4 Supreme Edition</u> dan pastikan MetaTrader 4 tidak dibuka pada saat proses penginstalan.

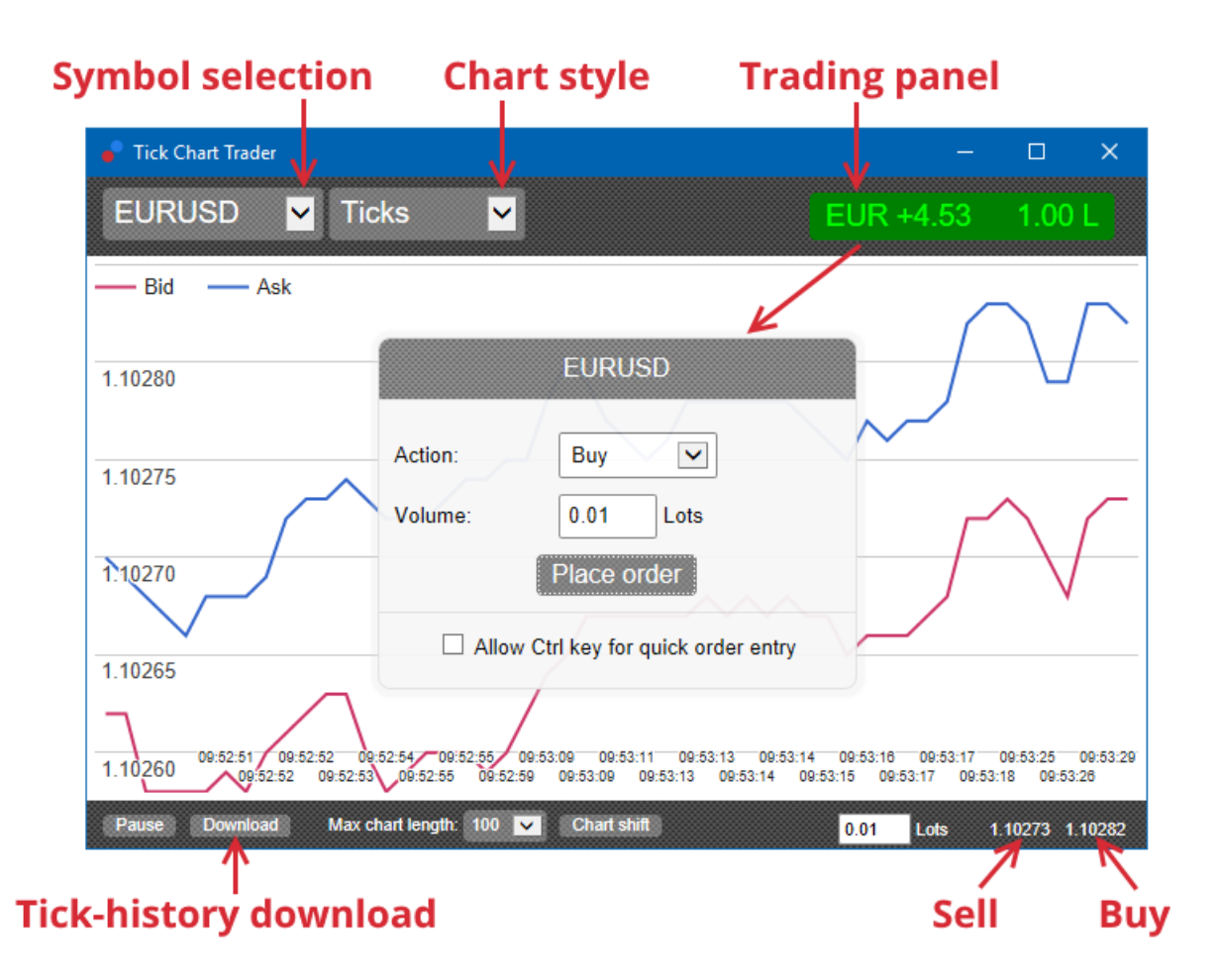

Saat Anda membuka kembali MetaTrader 4 setelah menginstal, aplikasi ini akan menyediakan lima jenis grafik:

- 1. grafik tick
- 2. tick speed
- 3. timed charts (grafik waktu)
- 4. tick candles (lilin tick)
- 5. grafik versus.

Aplikasi ini juga:

- 1. menyediakan masuk dan keluar posisi dengan sangat cepat
- 2. dengan basis *First In, First Out* (FIFO)
- 3. mendukung penggunaan keyboard dan mouse.

## 2. Grafik

### 2.1. Grafik tick

Tick chart trader mengaktifkan fungsi grafik tick. Grafik tick menampilkan setiap perubahan harga bid atau ask dan memperbarui data tick setiap kali ada perubahan harga bid atau ask. Waktu antara tiap titik dalam grafik dapat bervariasi, tergantung seberapa aktif pasar pada saat itu.

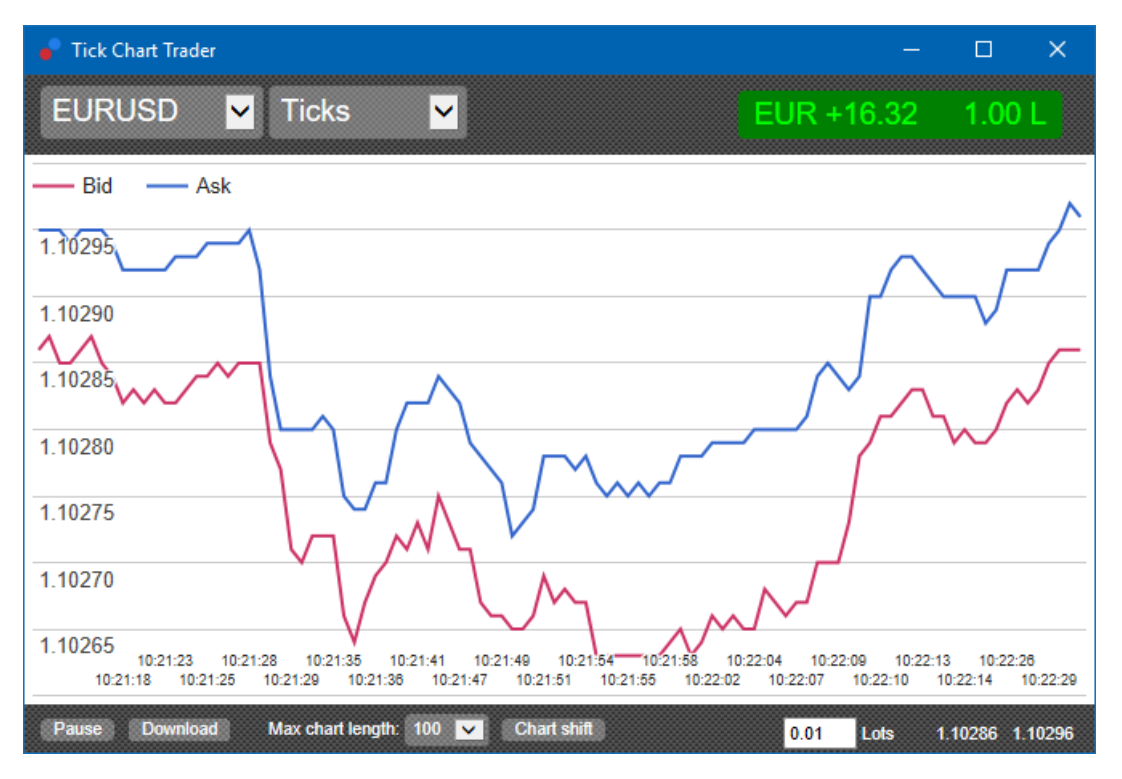

#### 2.2. Grafik tick speed

Menampilkan setiap tick dan bilah abu-abu yang menunjukkan waktu antara tick. Waktunya adalah:

- 1. rata-rata bergulir
- 2. dihitung selama jumlah tick, dan
- 3. disebutkan oleh kolom numerik pada toolbar.

Contohnya, ini dapat menampilkan kecepatan rata-rata selama lima tick terakhir.

Semakin kecil bilah abu-abu, semakin cepat tick muncul.

#### 2.3. Timed charts (grafik waktu)

Grafik ini menampilkan setiap tick. Sumbu X pada grafik dibagi menjadi periode waktu yang sama. Dengan demikian, grafik dapat menampilkan lonjakan aktivitas di antara periode saat garis-garis cenderung datar karena kurangnya tick baru.

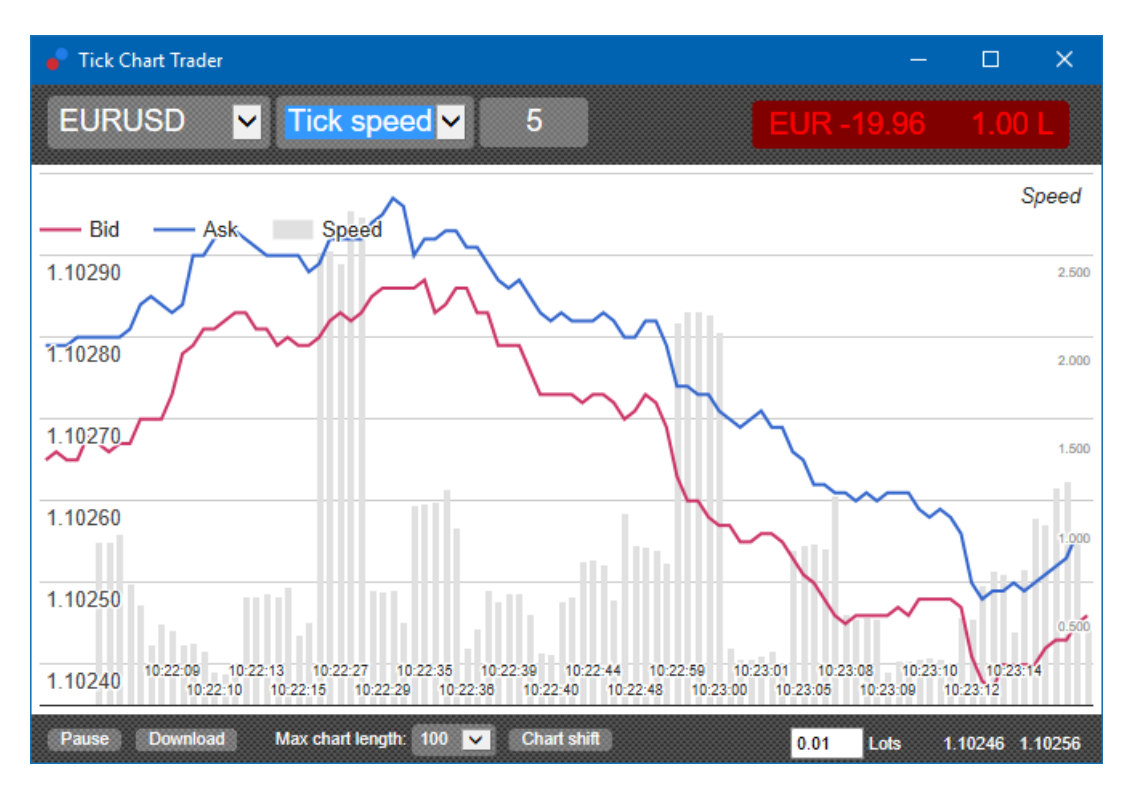

Perhatian: grafik ini mencakup periode yang sama seperti contoh grafik tick di atas.

### 2.4.Grafik tick candles

Grafik lilin tick (tick candles) menampilkan lilin biasa dengan harga Buka, Tertinggi, Terendah, dan Tutup. Perbedaannya adalah grafik lilin tick berdasarkan jumlah tick, bukan durasi waktu.

Contoh:

- 1. apabila periode grafik lilin tick ditetapkan sebagai lima tick, maka
- 2. setiap lilin dapat mewakili satu detik apabila pasar sedang aktif (dengan kata lain, diperlukan satu detik untuk terbentuk lima tick), atau
- 3. satu lilin dapat mewakili hingga satu menit apabila pasar sedang sepi (diperlukan 60 detik untuk terbentuk lima tick).

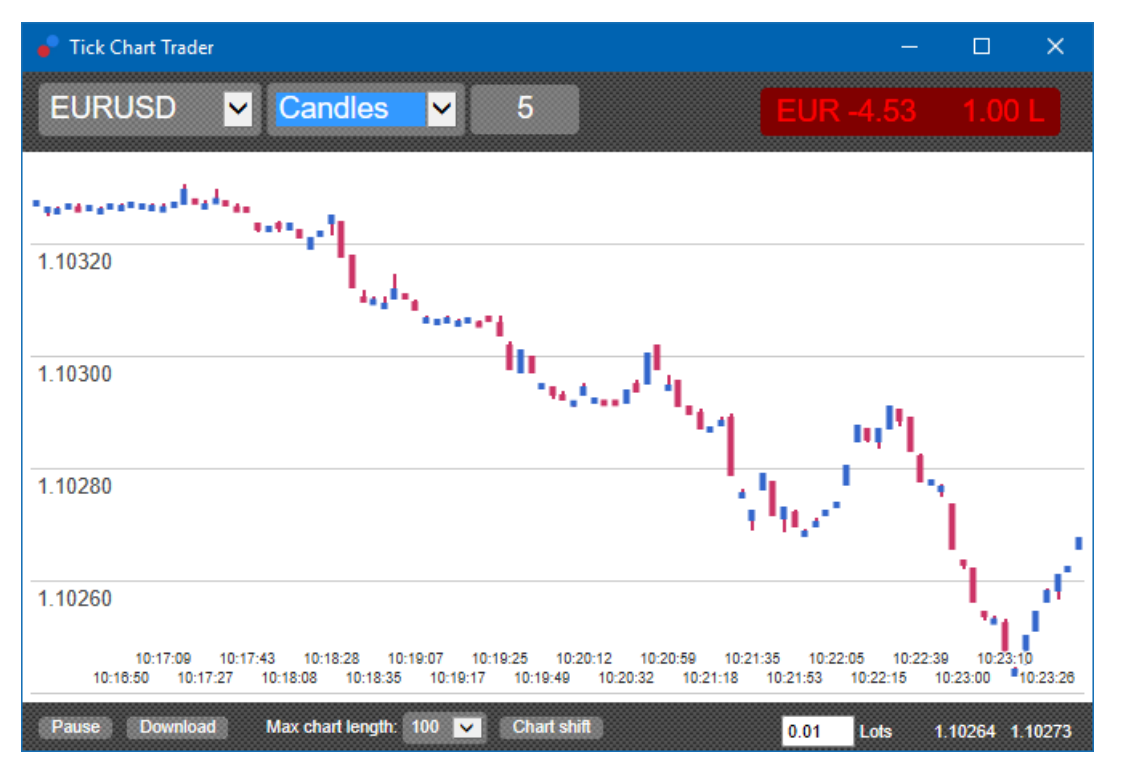

Perhatian: grafik lilin berdasarkan harga tengah setiap tick (yaitu rata-rata antara bid dan ask).

### 2.5.Grafik versus

Grafik ini menampilkan aktivitas satu simbol versus simbol lainnya, di-plot terhadap satu sama lain. Grafik versus menampilkan harga tengah saat ini dan gambaran lampau yang diambil setiap detik.

Grafik dua simbol yang berbeda yang di-plot terhadap satu sama lain, menampilkan korelasi pergerakan kedua simbol. Dalam contoh di bawah, ada korelasi positif yang kuat antara dua simbol.

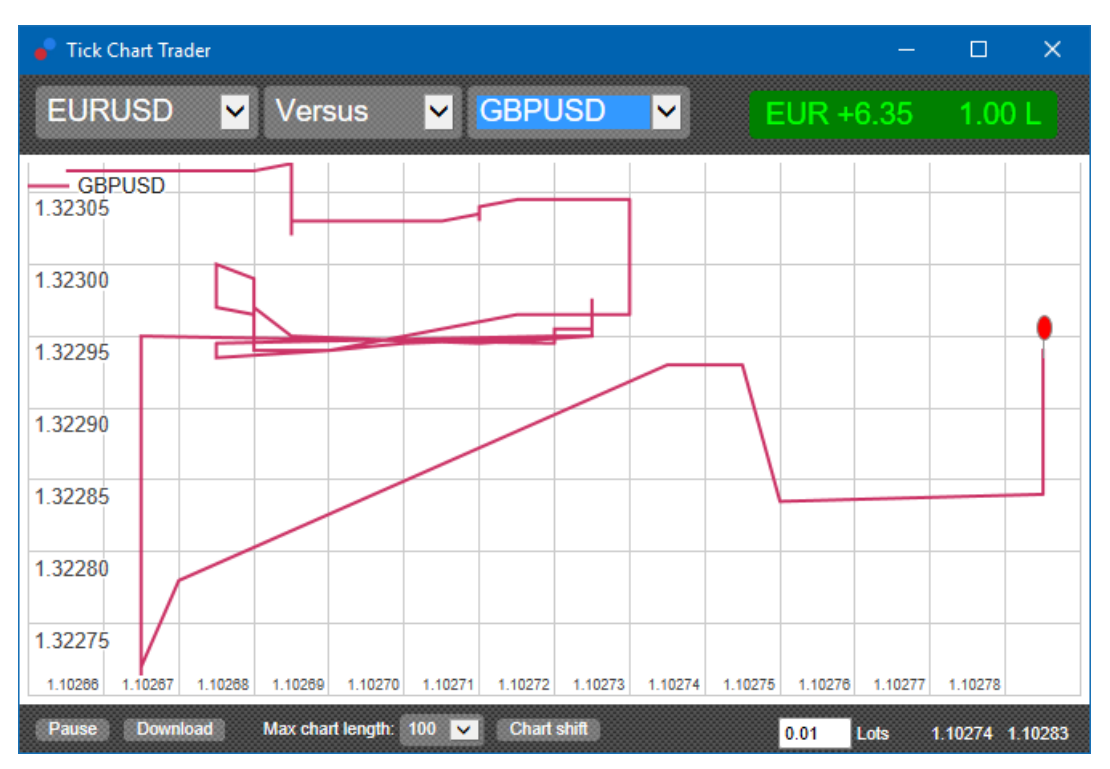

Grafik sebuah simbol terhadap simbol itu sendiri juga sama bermanfaatnya. Grafik ini menampilkan harga saat ini sehubungan dengan rentang tertinggi-terendah selama periode yang dicakup oleh grafik.

## 3.Trading

Semua trading melalui aplikasi tick trader dilakukan secara First-In First-Out (FIFO). Contoh:

- 1. Jika Anda menempatkan order beli, dan
- 2. setelah itu Anda menempatkan order jual, maka
- 3. order jual tersebut menutup order beli sebelumnya.

Ini bahkan berlaku jika Anda menggunakan platform trading seperti MT4 yang memperbolehkan order lindung nilai (hedging).

Fungsionalitas trading di aplikasi tick trader dirancang untuk mereka yang menginginkan masuk dan keluar dengan cepat, dari satu posisi di setiap simbol.

#### 3.1.Menempatkan order dengan mouse

Anda bisa menempatkan order beli dan jual dengan mengeklik harga bid dan ask di bagian kanan bawah aplikasi. Panel pop-up akan ditampilkan, dan beli atau jual akan dipilihkan bergantung apakah Anda mengeklik harga ask atau bid. Aplikasi juga akan mengingat besar trade terkini yang Anda tempatkan untuk setiap simbol.

Anda dapat menutup posisi terbuka dengan mengeklik penanda posisi/profit di bagian kanan atas aplikasi.

Ini akan otomatis mengisi panel dealing dengan order, yang akan menutup posisi Anda. Contoh:

- 1. Jika Anda memiliki posisi long 0.30 lot, maka
- 2. panel akan diisikan dengan order sell sebesar 0.30.

Anda bisa mengubah konten panel dealing sebelum menempatkan order. Contoh:

- 1. Anda bisa mengeklik harga bid untuk mengisi otomatis panel dealing dengan order jual, kemudian
- 2. mengubahnya menjadi order beli sebelum menempatkan trade.

Anda bisa menutup panel tanpa menempatkan trade, dengan mengeklik di mana saja di luar panel.

#### 3.2. Menempatkan order dengan keyboard

Anda bisa trading dengan keyboard menggunakan tombol B, S, dan C.

- 1. *B* sama seperti mengeklik harga ask; ini mengisi otomatis panel dealing dengan order beli.
- 2. *S* sama seperti mengeklik harga bid; ini mengisi otomatis panel dealing dengan order jual.
- 3. C sama seperti mengeklik penanda posisi/profit.

Setelah menekan salah satu tombol ini, Anda bisa:

- 1. mengubah detail order, atau
- 2. menekan spacebar yang berfungsi seperti mengeklik tombol *Place order* untuk menempatkan order.

Anda bisa berpindah dari tombol *Place order* ke kolom volume menggunakan shortcut keyboard *shift+tab*. Anda bisa menutup panel tanpa menempatkan trade, dengan mengeklik *Esc*.

#### 3.3.Menempatkan order cepat dengan tombol ctrl

Untuk menempatkan order dengan sangat cepat, Anda bisa menggunakan tombol *ctrl*. Anda perlu mengaktifkan opsi ini dengan menggunakan salah satu fasilitas di atas untuk membuka panel dealing.

Anda tidak perlu menempatkan trade. Anda bisa mengaktifkan opsi *ctrl* kemudian membatalkan panel dealing.

Menggunakan tombol *ctrl* sama seperti membuka panel trading dan mengeklik tombol *Place order* tanpa mengubah informasi yang diisi otomatis.

Dengan kata lain:

- 1. menekan *ctrl+C* atau *ctrl+klik* pada penanda posisi/profit akan menutup posisi terbuka Anda saat ini
- 2. menekan *ctrl+B* atau *ctrl+klik* pada harga ask akan menempatkan order beli baru menggunakan besar trade yang paling terkini
- 3. menekan *ctrl+S* atau *ctrl+klik* pada harga bid akan menempatkan order jual baru menggunakan besar trade yang paling terkini.

### 4.Opsi dan pengaturan

Anda bisa mengubah opsi dan pengaturan aplikasi menggunakan kontrol di sudut kiri bawah jendela.

#### 4.1.History length

Pengaturan history length atau panjang riwayat mengatur dua hal:

- 1. jumlah tick yang ditampilkan di grafik (atau jumlah detik pada grafik versus)
- 2. volume riwayat tick yang dicatat untuk simbol yang saat ini tidak ditampilkan.

Contoh:

- 1. Jika panjang riwayat diatur sebesar 100, dan
- 2. Anda saat ini meninjau EUR/USD, maka
- 3. software hanya akan menampilkan 100 tick terakhir namun
- 4. akan mencatat jumlah tick tanpa batas untuk EUR/USD.

Dalam hal ini, Anda dapat mengubah nilai dari 100 menjadi 200 untuk melihat riwayat EUR/USD yang lebih panjang (dengan syarat 200 tick telah diterima). Walau demikian, software hanya akan menyimpan 100 tick terakhir untuk simbol lainnya yang tidak ditampilkan (misalnya GBP/USD).

#### 4.2.Pause

Tombol *Pause* menghentikan sementara penggambaran grafik. Software akan terus mengumpulkan tick dan memperbarui harga saat ini serta penanda posisi/profit.

### 4.3.Download

Tombol *Download* mengunduh seluruh riwayat tick yang tersedia untuk simbol yang dipilih dalam bentuk file CSV yang menampilkan tanggal, harga bid dan ask.

## 5.Info selengkapnya

#### **Disklaimer:**

Admirals SC Ltd menyediakan add-ons ini secara gratis, berdasarkan pada teknologi Expert Advisor di MT4. Seperti semua EA, ia hanya aktif ketika MetaTrader Anda telah terkoneksi ke internet dan server kami. Admirals SC Ltd secara menyeluruh telah menguji dan memastikan keandalan teknisnya. Namun, seperti halnya dengan semua teknologi, kegagalan tidak dapat sepenuhnya dihindari. Pastikan Anda sepenuhnya memahami fungsi dari semua add-ins dan ekstensi, misalnya dengan mempraktikkan penggunaanya secara ekstensif dengan akun demo gratis Admirals SC Ltd. Admirals SC Ltd tidak bertanggung jawab atas kehilangan atau kerusakan yang disebabkan oleh masalah teknis.